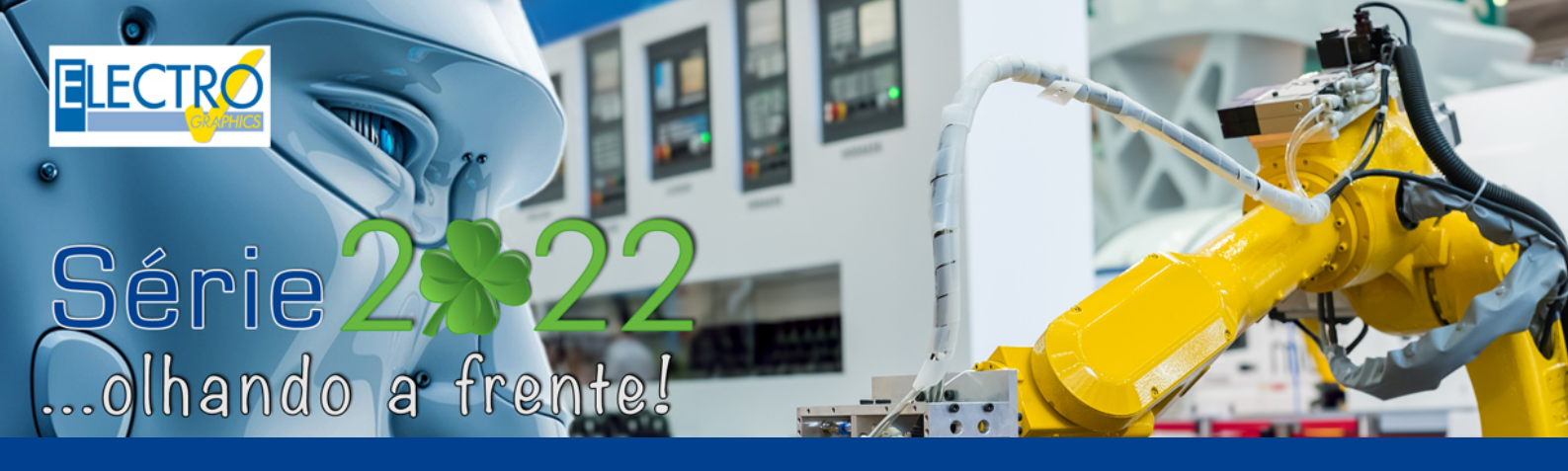

# Novo dicionário e gestão de traduções

- CADelet compatível com o AutoCAD 2022;
- Eplus e iDEA utilizam o motor AutoCAD OEM 2021;
- Atualização da qualidade dos arquivos PDF produzidos;
- Nova interface para gestão de pedidos e configurações;
- Nova gestão de dicionário com extensão dos idiomas;
- Gerenciamento de todos os documentos em idiomas não ocidentais;
- Legenda de símbolos e lista de folhas com descrição bilíngue.
- Marcadores descritivos de linha ou coluna;
- Atualização do gerenciamento dos retornos de fios;
- Novas propriedades na numeração dos fios;
- Novas opções para inserir bornes no diagrama;
- CLP: nova interface com ribbon bar;
- CLP: novas configurações para desenhar os cartões;
- CLP: tabelas de conexão para operandos e atuadores externos;
- Atribuição de área e sistema para elementos topográficos;
- Definição dos níveis de elevação dos planos de trabalho;
- Marcação do tipo de conduto e legenda resumida;
- Tabelas de resumo (lista de símbolos, condutos elétricos, cabos) nos elementos ativos da janela de layout;
- Gerenciamento de redes auxiliares genéricas;
- Gerenciamento de rede: TV/SAT e cabeamento da máquina;
- Rede de dados: definição de características para patch panels;
- Cablo: exportação a lista de conexões para o Autodesk Inventor;
- Cablo: tradução dos documentos com os dicionários disponíveis;
- Cablo: preenchimento automático das réguas de bornes aos cabos identificados;
- Tabula: nova interface com ribbon bar;
- Tabula: tradução de todos os documentos com base em um número ilimitado de dicionários;
- Tabula: tabelas de materiais com descrições bilíngues;

Dado o grau de internacionalização das empresas que atuam no setor de automação e projetos de instalações elétricas, a necessidade de fornecer documentos traduzidos em outros idiomas é um elemento fundamental na hora fechar um negócio, como também, fornecer uma documentação rica ao cliente.

Por vários anos, os softwares da Electro Graphics foram equipados com funções de tradução automática de texto baseadas em dicionários para gerenciar vários idiomas.

Para aprimorar ainda mais esses recursos, foi realizada uma **restruturação dos dicionários**, ampliando as possibilidades de interação com os dados provenientes dos documentos a serem traduzidos e simplificando a possível importação e exportação de dados para ambientes externos como o Excel.

Com a **série 2022** dos softwares da Electro Graphics, foi incluído uma **extensão ilimitada do número de dicionários gerenciados**, com uma parametrização completa dos idiomas que eles contêm.

| m Duplcar item Excluir item Caractere        | k C+<br>s universais Novo dicionário | Renomear dicion     | ário Tradução Língua              |                                         |                   |  |
|----------------------------------------------|--------------------------------------|---------------------|-----------------------------------|-----------------------------------------|-------------------|--|
| Português                                    | Italiano                             |                     | Inglês                            | Espanhol                                |                   |  |
| 80A gL                                       | 80A gL                               |                     | 80A gL                            | 80A gL                                  |                   |  |
| A SEITA DE BASE.X FUS.1 p 10 x 38 clindrico  | BASE SEZ.X FUS.CILINDR. 103          | (38 1P.             | BASE SEZ.X FUS.CILINDR. 10X38 1P. | La SECTA BASE. X FUS. 1 p               | 10 x 38 clindrico |  |
| A SEITA DE BASE.X FUS.2 p 10 x 38 clindrico. | BASE SEZ.X FUS.CILINDR. 103          | (38.29.             | BASE SEZ.X FUS.CILINDR. 10X38 2P. | La SECTA BASE. X FUS. 2 p               | 10 x 38 clindrice |  |
| A SEITA DE BASE.X FUS.3 p 10 x 38 clindrico  | BASE SEZ.X FUS.CILINDR. 107          | (38 3P.             | BASE SEZ.X FUS.CILINDR. 10X38 3P. | La SECTA BASE. X FUS.3 p                | 10 x 38 clindrico |  |
| ABERTURA                                     | APERTURA                             |                     | APERTURA                          | ABERTURA                                |                   |  |
| AC                                           | AC                                   |                     | AC                                | CORRIENTE ALTERNA                       |                   |  |
| AJUSTANDO                                    | REGOLAZIONE                          |                     | REGOLAZIONE                       | AJUSTE                                  | AJUSTE            |  |
| AJUSTE DE POTÊNCIA                           | REGOLAZIONE ALIMENTAZIO              | NE                  | REGOLAZIONE ALIMENTAZIONE         | AJUSTE DE POTENCIA                      |                   |  |
| ALARME FTT (VIAJANDO)                        | FTT ALARM (TRIPPING)                 |                     | FTT ALARM (TRIPPING)              | ALARMA FTT (TRAVELLING                  | )                 |  |
| ALIM. FÃS                                    | ALIM. VENTILATORI                    |                     | ALIM, VENTILATORI                 | Aim, AFICIONADOS                        |                   |  |
| ALIM. SYS MOTORES.                           | ALIM. MOTORI RISCALD.                | Traduttore          |                                   |                                         |                   |  |
| ALIM. CIRCUITI AUSILIARI                     | ALIM. CIRCUITI AUSILIA               |                     | anda da Mas Tandatas              |                                         |                   |  |
| ALIMENT. E CIRCUITOS AUXILIARES              | ALIMENT. E CIRCUITI AU               | acuçao de textos at | raves do bing irraniátor.         |                                         |                   |  |
| ALIMENTAÇÃO BÁSICA AS1                       | ALIMENTAZIONE BASE AS                | A SEITA DE BASE.X P | US.2 p 10 x 38 clindrico          | La SECTA BASE. X FUS.2 p 10 x 38 clinde | ricos             |  |
| ALIMENTAÇÃO BÁSICA SB1                       | ALIMENTAZIONE BASE SB                | unu sie             |                                   |                                         |                   |  |
| ALLARME (SCATTARE)                           | ALLARME (SCATTARE)                   | ALIPI, PAD          |                                   | Allin. AFTCEONADOS                      |                   |  |
| ALLARME FTT (VIAJANDO)                       | FTT ALLARME (TRIPPING)               | ALLARME INVERSOR    |                                   | INVERSOR ALLARME                        |                   |  |
| ALLARME INVERSOR                             | ALLARME INVERTER                     | ALLARMI             |                                   | ALLARMI                                 |                   |  |
| ALLARMI                                      | ALLARMI                              | LCA DE ABERTURA     |                                   | ASA DE APERTI IRA                       |                   |  |
| ALÇA DE ABERTURA                             | APERTURA MORSA                       |                     |                                   |                                         |                   |  |
| AQUECEDORES                                  | RISCALDATORI                         |                     |                                   |                                         |                   |  |
| AQUECEDORES DE INÍCIO                        | START HEATERS                        |                     |                                   |                                         |                   |  |
|                                              | L L                                  | aduz da lingua:     | Português V                       | Comerar                                 |                   |  |
|                                              |                                      | ingua:              | Espanhol                          | Reset                                   |                   |  |

Também é possível ativar a tradução dos textos inseridos no dicionário através da **nova versão do Bing Translator** da Microsoft.

Assim é possível gerenciar diferentes dicionários por aplicação ou pelo tipo de cliente (típico de quem trabalha como terceirizado) e obviamente por grupo de idiomas definidos.

A **série 2022** dos softwares da Electro Graphics dá vantagem às empresas que atuam diariamente no mercado internacional, pois, como sempre, estamos **olhando a frente!** 

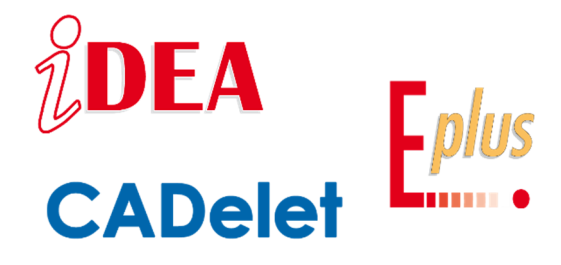

# Dicionários

O arquivo de *Dicionários* pode gerenciar um número qualquer de dicionários, que contêm os itens utilizados na tradução de textos nos desenhos ou nos documentos relacionados; as traduções podem ser realizados nos CADs elétricos CADelet, iDEA, Eplus, mas também no Tabula, Cablo e Plc.

Para abrir o arquivo de Dicionários em ambiente gráfico, o botão dedicado está disponível na barra de multifunções Arquivos.

Além do dicionário básico fornecido, é possível definir outros dicionários, para

| tem Duplicar item Excluir item Caracter      | es universais Novo dicionário Renomear | dicionário Tradução Línguas adicionais | Utilidade |                                                                                                    |                                               |  |
|----------------------------------------------|----------------------------------------|----------------------------------------|-----------|----------------------------------------------------------------------------------------------------|-----------------------------------------------|--|
| rio nº 1                                     |                                        |                                        | Clas      | sificação da coluna                                                                                                    |                                               |  |
| Português                                    | Italiano                               | Inglês                                 | Mov       | er o conteúdo para outro idioma                                                                                                    | Francês                                       |  |
| 80A gL                                       | 80A gL                                 | 80A gL                                 | Imp       | ortar de outro dicionário                                                                                                    | 80A gL                                        |  |
| A SEITA DE BASE.X FUS. 1 p 10 x 38 clindrico | BASE SEZ.X FUS.CILINDR. 10X38 1P.      | BASE SEZ.X FUS.CILINDR. 10X38 1P       | Imp       | ortar de itens pão traduzidos                                                                                                    | La SECT DE BASE. X FUS. 1 p 10 x 38 cylindric |  |
| A SEITA DE BASE.X FUS.2 p 10 x 38 clindrico  | BASE SEZ.X FUS.CILINDR. 10X38 2P.      | BASE SEZ.X FUS.CILINDR. 10X38 2P       |           |                                                                                                    | La SECT DE BASE. X FUS.2 p 10 x 38 cylindric  |  |
| A SEITA DE BASE.X FUS.3 p 10 x 38 clindrico  | BASE SEZ.X FUS.CILINDR. 10X38 3P.      | BASE SEZ.X FUS.CILINDR. 10X38 3P       | Imp       | orta do Excel/Planilha de cálculo                                                                                                    | La SECT DE BASE. X FUS.3 p 10 x 38 cylindric  |  |
| ABERTURA                                     | APERTURA                               | APERTURA                               | Expo      | ortar para Excel/ Folha de cálculo                                                                                                    | OUVERTURE                                     |  |
| AC                                           | AC                                     | AC                                     | rs Pror   | oriedades                                                                                                    | COURANT ALTERNATIF                            |  |
| AJUSTANDO                                    | REGOLAZIONE                            | REGOLAZIONE                            |           | for the second second sec | RÉGLAGE                                       |  |
| AJUSTE DE POTÊNCIA                           | REGOLAZIONE ALIMENTAZIONE              | REGOLAZIONE ALIMENTAZIONE              | Kese      | et as configurações da grade                                                                                                    | RÉGLAGE DE LA PUISSANCE                       |  |
| ALARME FTT (VIAJANDO)                        | FTT ALARM (TRIPPING)                   | FTT ALARM (TRIPPING)                   |           | ALARMA FTT (TRAVELLING)                                                                                                    | ALARME TTF (VOYAGE)                           |  |
| ALIM. FÃS                                    | ALIM. VENTILATORI                      | ALIM. VENTILATORI                      |           | Alm. AFICIONADOS                                                                                                    | Alm. FANS                                     |  |
| ALIM. SYS MOTORES.                           | ALIM. MOTORI RISCALD.                  | ALIM. MOTORI RISCALD.                  |           | Alim. MOTORES SYS.                                                                                                    | Alm. MOTEURS SYS.                             |  |
| ALIM. CIRCUITI AUSILIARI                     | ALIM. CIRCUITI AUSILIARI               | ALIM. CIRCUITI AUSILIARI               |           | Alim. CIRCUITI AUSILIARI                                                                                                    | Alm. CIRCUITI AUSILIARI                       |  |
| ALIMENT. E CIRCUITOS AUXILIARES              | ALIMENT. E CIRCUITI AUSILIARI          | ALIMENT. E CIRCUITI AUSILIARI          |           | FEED, LO SIENTO. Y CIRCUITOS AUXILIARE                                                                                                    | ES FEED, JE SUIS DÉSOLÉ. ET CIRCUITS AUXILI   |  |
| ALIMENTAÇÃO BÁSICA AS 1                      | ALIMENTAZIONE BASE AS1                 | ALIMENTAZIONE BASE AS 1                |           | ALIMENTACIÓN BÁSICA AS1                                                                                                    | ALIMENTATION DE BASE AS1                      |  |
| ALIMENTAÇÃO BÁSICA SB1                       | ALIMENTAZIONE BASE SB1                 | ALIMENTAZIONE BASE SB1                 |           | ALIMENTACIÓN BÁSICA SB1                                                                                                    | ALIMENTATION DE BASE SB1                      |  |
| ALLARME (SCATTARE)                           | ALLARME (SCATTARE)                     | ALLARME (SCATTARE)                     |           | ALLARME (SCATTARE)                                                                                                    | ALLARME (SCATTARE)                            |  |
| ALLARME FTT (VIAJANDO)                       | FTT ALLARME (TRIPPING)                 | FTT ALLARME (TRIPPING)                 |           | ALLARME FTT (VIAJAR)                                                                                                    | ALLARME FTT (VOYAGE)                          |  |
| ALLARME INVERSOR                             | ALLARME INVERTER                       | ALLARME INVERTER                       |           | INVERSOR ALLARME                                                                                                    | ONDULEUR ALLARME                              |  |
| ALLARMI                                      | ALLARMI                                | ALARMS                                 |           | ALLARMI                                                                                                    | ALLARMI                                       |  |
| ALÇA DE ABERTURA                             | APERTURA MORSA                         | BITTEN OPENING                         |           | ASA DE APERTURA                                                                                                    | POIGNÉE D'OUVERTURE                           |  |
| AQUECEDORES                                  | RISCALDATORI                           | RISCALDATORI                           |           | CALENTADORES                                                                                                    | CHAUFFAGE                                     |  |
| AQUECEDORES DE INÍCIO                        | START HEATERS                          | START HEATERS                          |           | INICIAR CALENTADORES                                                                                                    | CHAUFFE-LINGE DE DÉMARRAGE                    |  |
|                                              |                                        |                                        |           |                                                                                                    |                                               |  |

que você possa usar dicionários diferentes de acordo com o projeto ou cliente, por exemplo. Cada dicionário contém sete idiomas básicos: Italiano, Inglês, Francês, Alemão, Espanhol, Genérico, Português. Outros idiomas podem ser escolhidos com o botão *Idiomas adicionais*, conforme descrito abaixo. A janela *Dicionários* exibe a barra de multifunções com os comandos relacionados ao dicionário atual, sob o qual você pode ver os dicionários, que, se presentes, são listados em múltiplas páginas. Os campos de textos do dicionário exibem em cada linha um item de referência e as suas traduções em diferentes idiomas identificados pelas colunas. Clique no título da coluna para classificar a lista de itens; a coluna classificada aparece colorida. A caixa Localizar está disponível no painel abaixo da grade para pesquisar textos dentro dos itens: a pesquisa é realizada em todos os idiomas do dicionário atual.

## Idioma principal do dicionário

O *idioma principal do dicionário* corresponde ao idioma do pacote de software Electro Graphics instalado e pode ser: italiano, inglês ou português. Os itens do dicionário devem sempre conter textos no idioma principal para garantir a exclusividade das traduções. A importação de um dicionário ou planilha requer que o idioma principal ou de referência do dicionário esteja sempre presente e preenchido.

#### Adicionar e editar itens no dicionário

A função Novo item, que é iniciado na barra de ferramentas, adiciona uma linha em branco ao dicionário exibido no momento. Você pode então digitar os textos diretamente na grade, em correspondência com as colunas do idioma principal e dos outros idiomas em questão. Para salvar o texto, pressione ENTER. O salvamento também é feito automaticamente selecionando outra célula ou iniciando um comando.

Se o texto no idioma principal já estiver presente, o salvamento é recusado e é exibido a mensagem do tipo *"Entrada já existe"*. Neste caso é necessário modificar o texto a ser inserido ou cancelar a inserção utilizando a tecla ESC do teclado. As funções Copiar e Colar, disponíveis no menu de contexto, são úteis para copiar ou colar as linhas selecionadas através da área de transferência do sistema.

#### Itens com caracteres universais

Um item com caractere universal permite traduzir textos diferentes com uma ou mais partes em comum. O tradutor reconhece os caracteres \* e ? como especiais. O primeiro identifica uma sequência de caracteres de comprimento variável, enquanto o segundo um único caractere. Utilizando os caracteres universais é possível inserir nos textos do dicionário a parte do texto a ser traduzida que deve ser digitada enquanto os caracteres curinga devem ser usados para indicar uma parte do texto a ser relatado como está no idioma de destino. Portanto, não será necessário inserir muitas variações de frases no dicionário, mas uma frase genérica.

Por exemplo: o item com caractere universal motor\*kW será usada para tradução de motor 15kW e também motor DC 1,5kW.

## Criação e edição dos dicionários

Para adicionar um novo dicionário vazio, selecione a opção *Novo Dicionário* na barra de ferramentas. O nome, inicialmente **Dicionário n° <progressivo>**, pode ser alterado a qualquer momento com a função Renomear dicionário. Não há limite para o número de dicionários no arquivo.

# **Idiomas adicionais**

Cada dicionário contém os seguintes idiomas básicos: Italiano, Inglês, Francês, Alemão, Espanhol, Genérico, Português. Outros idiomas podem ser escolhidos com o botão *Idiomas adicionais*. Na lista de idiomas disponíveis, marque os idiomas que vão ser adicionados aos dicionários. Os idiomas selecionados vão ser adicionados em todos os dicionários, bem como no arquivo das traduções dos títulos ou descrições das impressões. Ao remover a seleção de um idioma adicional já selecionado, ela fica como oculto nos dicionários; os textos não são apagados e se você selecionar novamente eles serão restaurados.

# Excluir dicionário

Se você pretende excluir permanentemente o dicionário atual, você pode selecionar a função *Excluir dicionário*, presente no submenu do botão Novo dicionário. Esta função está disponível apenas para dicionários adicionados.

# Tradução automática dos textos

Para facilitar a tradução dos textos no dicionário, a função Tradução permite realizar uma tradução automática com base na ferramenta Microsoft Bing Translator.

Primeiro você precisa selecionar as linhas no dicionário a serem traduzidas; em seguida, inicie a função Tradução na barra de ferramentas. Selecione o idioma a ser traduzido e o idioma da tradução.

# Utilidades, importação e exportação de textos

As funções a seguir podem ser iniciadas a partir do menu Utilidades.

## Classificação da coluna

A função Classificação da coluna, disponível no menu Utilidades, mostra a lista de idiomas ativos; selecione um idioma e use os botões Mover para cima / Mover para baixo para alterar a ordem de classificação. A

alteração é aplicada a todos os dicionários.

## Mover o conteúdo para outro idioma

Esta função altera todos os textos entre dois idiomas. Pode ser útil reposicionar os textos na coluna do idioma correto após importar as operações de versões anteriores ou de uma planilha. Na inicialização, selecione os dois idiomas para mover todos os textos entre eles.

## Importar de outro dicionário

*Importante.* Para realizar as operações de importação, o idioma principal do dicionário deve estar sempre ativado, presente e preenchido (italiano, inglês, português).

Esta função copia todos os textos de todo o dicionário selecionado para o dicionário atual. Na inicialização, selecione o dicionário de origem e, opcionalmente, você pode optar por importar um único idioma em vez de todos os presentes.

## Importar de itens não traduzidos

Esta função copia todos os textos provenientes de um arquivo do tipo *Itens não traduzidas* para o dicionário atual. O arquivo *Itens não traduzidos* é gerado após a tradução de um projeto, com todas os itens que não possuem tradução no dicionário utilizado; ele é salvo na pasta do projeto e possui uma extensão DCT. Este arquivo pode ser aberto automaticamente após a tradução ou posteriormente, através do aplicativo **Tradutor** da Electro Graphics. A operação a ser realizada no arquivo *Itens não traduzidos* é adicionar as traduções que faltam para que a próxima tradução do projeto encontre as traduções ausentes. Importar posteriormente para o dicionário o arquivo *Itens não traduzidos* garante traduções em projetos futuros.

Na inicialização, selecione o arquivo do tipo Itens não traduzidos (\*.dct, \*.edi, \*.udi) no qual deseja copiar todos os textos do dicionário atual; também neste caso, de modo opcional, é possível selecionar a importação de um único idioma em vez de todos os presentes.

Como você pode ver, além dos arquivos DCT, também é possível acessar os arquivos gerados em versões anteriores a 2022, com extensões EDI e UDI.

# Exportar para Excel/Folha de cálculo

Para facilitar a edição de um dicionário, é possível exportar os textos do dicionário atual para uma planilha. Uma janela permite que você selecione a opção, seja diretamente em um aplicativo Microsoft Excel ou em um arquivo em extensão .XLS.

| 🔊 Línguas adicionais                          |                                                                                                    |      |
|-----------------------------------------------|----------------------------------------------------------------------------------------------------|------|
| Selecionar quais linhas adicion<br>traduções. | ais se quer gerenciar nas                                                                                                    |      |
|                                               |                                                                                                    | ^    |
| Bengali                                       |                                                                                                    |      |
| Búlgaro                                       |                                                                                                    |      |
| Chinês                                        |                                                                                                    |      |
| Croata                                        |                                                                                                    |      |
| Dinamarquês                                   |                                                                                                    |      |
| Eslovaco                                      |                                                                                                    |      |
| Esloveno                                      |                                                                                                    |      |
| Filipino                                      |                                                                                                    |      |
| Finlandês                                     |                                                                                                    |      |
| Grego                                         | <ul> <li>Image: A set of the set of the</li></ul> |      |
| Hebraico                                      | <b>V</b>                                                                                                    |      |
| Hindi                                         |                                                                                                    |      |
| Holandês                                      |                                                                                                    |      |
| Húngaro                                       |                                                                                                    |      |
| Indonésio                                     |                                                                                                    |      |
| Japonês                                       |                                                                                                    | ~    |
|                                               | OK Cano                                                                                                    | elar |

**Traduttore** 

AOUECEDORES FBK

ASPIRADOR

AUXILIARES AC AVANÇO

Traduz da língua:

AQUECIMENTO DE ÓLEO

AUXILIAR DE MONTAGENS AUXILIARES

Tradução de textos através do Bing Tranlator AQUECEDORES DE ÓLEO - FBK

AQUECEDORES DE ÓLEO ACUMULADOR

AQUECEDORES DE ÓLEO DE UNIDADE DE LUBF 润滑单元油加热器

Português

Reset

Cancel

Importar

×

|             | ,                                         |   |
|-------------|-------------------------------------------|---|
| Traduç      | ão                                        | × |
| Selecior    | na as línguas para a tradução dos textos. |   |
| <u>D</u> e: | Português 🗸                               |   |
| <u>a</u> :  | Francês 🗸                                 |   |
|             | Executa Cancelar                          |   |

油加热器 - FB

蕃能器油加热器

光纤通道加热器

油加热

吸尘器

辅助

进展

程序集助手

交流辅助设备

## Importar do Excel/Folha de cálculo

Uma vez preenchido a planilha com as traduções desejadas, a função inversa permite importar os dados para o dicionário atual. A primeira linha da planilha deve conter os nomes dos idiomas, classificados nas diferentes colunas, como no dicionário de destino. Além disso, é necessária a presença da coluna de idioma principal do dicionário.

# Legendas de símbolos e tabelas bilingues

Algumas tabelas que podem ser desenhadas em ambiente gráfico foram projetadas explicitamente para uma estrutura bilíngue de um diagrama elétrico. Em particular, as tabelas permitem isso são mostradas abaixo.

#### Legenda de símbolos

Ao iniciar a função *Legenda de símbolos* (comando LEGENDA), algumas configurações estão disponíveis na descrição dos símbolos em várias linhas. Lembre-se que a legenda pode mostrar as duas descrições preparadas na configuração de cada símbolo da biblioteca. Portanto, é possível utilizar as duas descrições da legenda dos símbolos em duas linhas distintas (se representarem descrições em dois idiomas diferentes) ou ativar a tradução em um idioma específico.

| Legenda de símbolos       | × |
|---------------------------|---|
| Pesquisa de símbolos      |   |
| ◯ Global                  |   |
| O Localização:            |   |
| +SC6 ~                    |   |
| ⊖ Função:                 |   |
| ×                         |   |
| Tradução na segunda linha | · |
| angles V                  |   |

No segundo caso, é necessário traduzir as descrições nas tabelas de tradução dos títulos das impressões em *Preferências do Ambiente Gráfico - Traduções impressão* (comando EGPREF).

#### Tabela de materiais personalizadas

Caso seja necessário exibir a lista de materiais em dois idiomas, selecione o primeiro idioma no campo *Idioma do artigo* nas *Opções* principais do relatório; o segundo idioma pode ser escolhido na caixa suspensa na guia *Personalizar*.

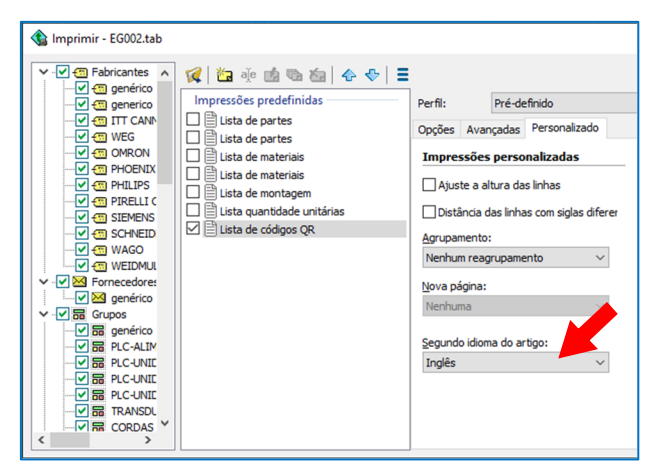

| Y Preferências ambiente g                  | ráfico [c:\programdata\electro graphics\r2022\o | common]                                               |                                                         |             | $\times$ |
|--------------------------------------------|-------------------------------------------------|-------------------------------------------------------|---------------------------------------------------------|-------------|----------|
| Pesquisar por configuraçõ                  | ies p                                           |                                                       |                                                         |             |          |
| •                                          |                                                 |                                                       |                                                         |             |          |
| 😂 Camadas predefinidas                     | 🚡 Traduções                                     |                                                       | -                                                       |             | ×        |
| E                                          | Títulos de impressões Descrições impressões     |                                                       |                                                         |             |          |
| (Configurações desenr                      | Pré-definido                                    | Italiano                                              | Inglês                                                  | Francês     | ^        |
| m                                          | <titulo></titulo>                               | <titolo></titolo>                                     | <title></title>                                         |             |          |
| < Compartmentos preo                       | Análise                                         | Analisi                                               | Analysis                                                |             |          |
| e.                                         | Análise de custo                                | Analisi costi                                         | Costs analysis                                          | Analyse de  |          |
| Parāmetros etiqueta o                      | Análise do espectro harmônico                   | Analisi spettro armonico                              | Analysis of harmonic spectrum                           |             |          |
| 1                                          | Armazém                                         | Magazzino                                             | Storehouse                                              | Magazzino   |          |
| 中日 Parâmetros da etique                    | Balanceamento da rede                           | Equilbratura rete                                     | Network balancing                                       |             |          |
| ~                                          | Barramentos blindados                           | Condotti in sbarra                                    | Metal-enclosed bus ducts                                | Condotti in |          |
| 🔿 Etiqueta para linhas d                   | Blocos                                          | Blocchi                                               | Blocks                                                  | Blocs       |          |
|                                            | Bornes e conectores                             | Morsetti e connettori                                 | Terminals and connectors                                | Morsetti e  | ¢        |
| Cabeamento                                 |                                                 | Cablaggi                                              | Wirings                                                 | Cáblages    |          |
|                                            | Cabeamento                                      | Cablaggio                                             | Wiring                                                  |             |          |
| K Coeficientes de uso                      | Cabos                                           | Cavetteria                                            | Cables management                                       | Supports d  |          |
|                                            | Cabos                                           | Cavi                                                  | Cables                                                  | Câbles      |          |
| Gestão das terminação Calbrações proteções |                                                 | Tarature protezioni                                   | Protections settings                                    |             |          |
| Capacitores                                |                                                 | Condensatori                                          | Capacitors                                              | Condensat   |          |
|                                            | Coperativa de falha de sistemas monofásicos     | Condizioni di guasto sistemi monofase                 | One line short-circuit conditions                       |             |          |
| E Felimativae                              | ções de falha de sistemas trifásicos            | Condizioni di guasto sistemi trifase                  | Three-phase short-circuit conditions                    |             |          |
| E: csunauvas                               | odições de falta (bifase-terra, bifas           | Condizioni di guasto (bifase-terra, bifase e fase-ne  | Fault conditions (biphase-earth, biphase and phase      |             |          |
| A Traduções impressões                     | Condições de falta (falta bifase e fase         | Condizioni di guasto (guasto bifase e fase-neutro)    | Short-circuiting states (line to line and line to neutr | Court-circu |          |
|                                            | Condições de falta (falta trifase e fas         | Condizioni di guasto (guasto trifase e fase-terra) [k | Short-circuiting states (three-phase and line to ear    | Court-circu |          |
| 🚔 Empresas                                 | ٢                                               |                                                       |                                                         | >           |          |
| Configurações de pro                       | lusca:                                          | Desc. ausente em: Nenhuma 🗸 T                         | exto vazio Traduzir OK                                  | Cancela     | ¥        |
|                                            | v                                               |                                                       |                                                         |             |          |
|                                            |                                                 |                                                       |                                                         |             |          |
|                                            |                                                 |                                                       | OK                                                      | Canceli     | Sr .     |
|                                            | 0                                               | 0                                                     |                                                         |             |          |

#### Alterar o idioma da Lista de folhas

Para alterar o idioma de tradução ativo no desenho, use a função Alterar idioma (comando CLINGUA); esta função pode ser iniciada a partir da barra de multifunções ou do menu e agora também do painel Lista de folhas (comando EGLFOG).

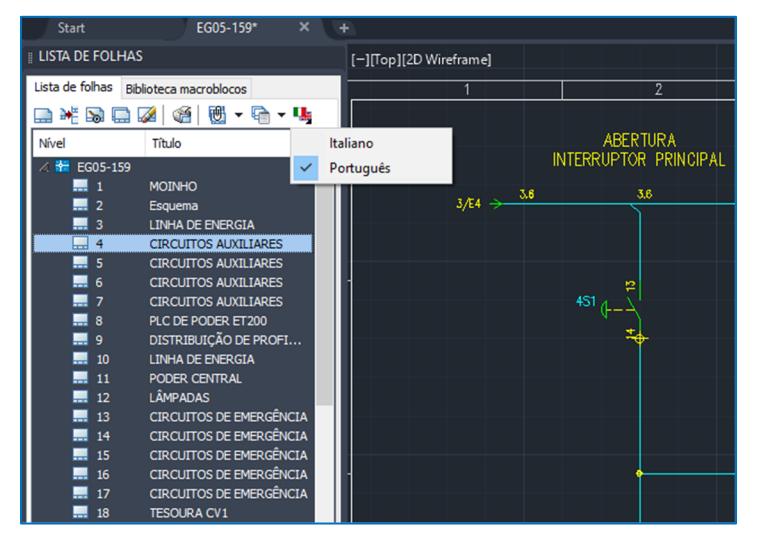

#### Desenvolvido por:

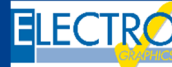

ELECTRO GRAPHICS SIr 35018 – S.Martino di Lupari (PD) – Italy www.electrographics.it

#### Distribuído por:

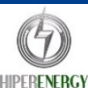

HIPER ENERGY do Brasil Ltda 88801-500 – Criciúma (SC) – Brasil Tel.: (48) 2102 7703 / (48) 2102 7704 info@hiperenergy.com.br – www.electrographics.com.br